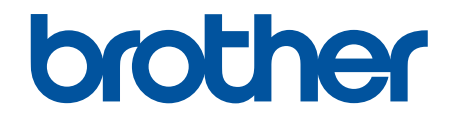

# Secure Print Advanced Guide de l'utilisateur

# Définition des remarques

Nous utilisons le symbole suivant sur l'ensemble de ce guide de l'utilisateur.

| IMPORTANT | La mention IMPORTANT indique une situation potentiellement dangereuse qui, si elle<br>n'est pas évitée, risque d'entraîner des dégâts matériels ou une perte de fonctionnalités de<br>l'appareil. |
|-----------|----------------------------------------------------------------------------------------------------|
|-----------|----------------------------------------------------------------------------------------------------|

**REMARQUE** spécifie l'environnement d'exploitation, les conditions d'installation ou des conditions spéciales d'utilisation.

Ø

Les icônes de conseils indiquent la présence de conseils utiles et d'informations supplémentaires.

# Copyright

Les informations contenues dans ce document peuvent être modifiées sans préavis. Le logiciel décrit dans ce document est fourni dans le cadre de contrats de licence. Le logiciel ne peut être utilisé ou copié que conformément aux termes de ces contrats. Aucune partie de cette publication ne peut être reproduite sous quelque forme et par quelque moyen que ce soit sans le consentement écrit préalable de Brother Industries, Ltd.

## **Marques commerciales**

Brother est la marque commerciale de Brother Industries, Ltd.

Active Directory est une marque déposée ou marque commerciale de Microsoft Corporation aux États-Unis et/ou dans d'autres pays.

Tous les noms commerciaux et noms de produits d'autres sociétés apparaissant sur les produits Brother, les documents connexes et tout autre matériel sont des marques commerciales ou des marques déposées de ces sociétés respectives.

Accueil > Table des matières

| Table des matieres | Tab | le | des | matières |
|--------------------|-----|----|-----|----------|
|--------------------|-----|----|-----|----------|

| Vue d'ensemble de Secure Print Advanced                                                                          | 1      |
|----------------------------------------------------------------------------------------------------|--------|
| Avant d'utiliser Secure Print Advanced                                                                           | 3      |
| Configuration                                                                                                    | 4      |
| Configurer le serveur d'impression                                                                               |        |
| Créer un dossier partagé sur le serveur d'impression                                                             | 6      |
| Installer le <b>Brother Pull Print Driver</b> sur le serveur d'impression                                        | 8      |
| Configurer l'appareil cible (mode autonome)                                                                      | 9      |
| Accéder à Gestion à partir du Web                                                                                | 10     |
| Configurer le profil réseau pour lier le dossier partagé (mode autonome)                                         | 11     |
| Configurer l'appareil cible pour activer Secure Print Advanced (mode autonome)                                   | 12     |
| Enregistrer un utilisateur sur l'appareil cible                                                                  | 14     |
| Enregistrer une carte ID sur l'appareil cible                                                                    | 16     |
| Vérifier qu'un ID d'utilisateur et une carte ID sont correctement affectés                                       | 19     |
| Tester une carte ID (mode autonome)                                                                              | 20     |
| Configurer l'appareil cible (mode d'authentification par Active Directory)                                       | 21     |
| Configurer le profil réseau pour lier le dossier partagé (mode d'authentification par Active<br>Directory)       | 22     |
| Activer l'authentification Active Directory                                                                      | 24     |
| Configurer l'appareil cible pour activer Secure Print Advanced (mode d'authentification par<br>Active Directory) | 25     |
| Configurer les paramètres LDAP (mode d'authentification par Active Directory)                                    | 31     |
| Configurer les paramètres du lecteur de carte (mode d'authentification par Active Directory)                     | 37     |
| Tester la nouvelle carte ID (méthode d'authentification par Active Directory)                                    | 39     |
| Configurer l'ordinateur de l'utilisateur                                                                         | 40     |
| Imprimer depuis l'ordinateur de l'utilisateur                                                                    | 41     |
| Si la liste de tâches est désactivée                                                                             |        |
| Si la liste de tâches est activée (si la tâche d'impression est envoyée avant votre connexion à l'appareil)      | 43     |
| Utiliser Brother Pull Print Job Delete Tool                                                                      | 44     |
|                                                                                                    | <br>45 |
| Measages d'arreur                                                                                                | 43     |
| Niessayes d'effeur                                                                                               | 40     |
| Si vous rencontrez des difficultes avec r'appareit                                                               | 40     |
|                                                                                                    | 50     |
| Configuration requise                                                                                            | 51     |

Accueil > Vue d'ensemble de Secure Print Advanced

# Vue d'ensemble de Secure Print Advanced

Secure Print Advanced est une solution d'impression basée sur Windows.

Les tâches d'impression envoyées depuis l'ordinateur d'un utilisateur sont enregistrées dans un dossier partagé sur l'ordinateur Windows affecté (serveur d'impression). <sup>1</sup> Les utilisateurs peuvent récupérer des impressions depuis n'importe quel appareil cible préenregistré en saisissant un nom d'utilisateur et un mot de passe sur le panneau de commande de l'appareil ou en l'authentifiant avec une carte ID NFC.<sup>2</sup>

#### Avantages de la solution Secure Print Advanced

- · Empêche les autres de manipuler vos documents imprimés confidentiels
- Réduit les coûts en supprimant les tâches d'impression non récupérées
- Vous permet d'imprimer en utilisant n'importe quel appareil disponible, même si votre appareil habituel n'est pas disponible

#### Administrateur

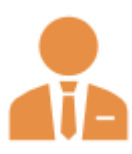

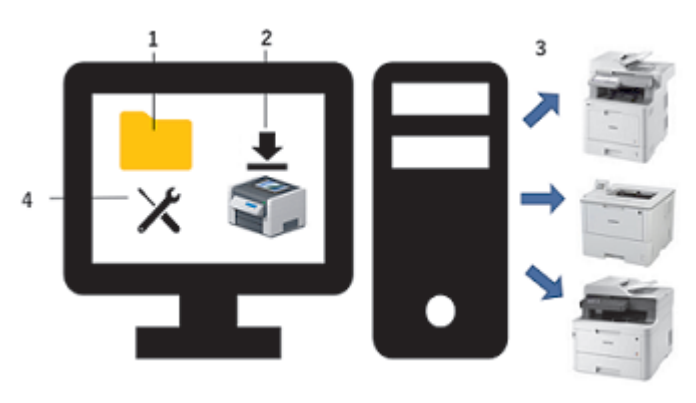

- 1. Créez un dossier partagé sur le serveur d'impression.<sup>1</sup>
- 2. Installez le **Brother Pull Print Driver** (celui-ci stocke les tâches d'impression dans un dossier partagé sur le serveur d'impression pour le partage avec les utilisateurs). <sup>1</sup>
- 3. Configurez les appareils cibles.

Plus d'informations **>>** *Rubriques connexes* 

4. Utilisez **Brother Pull Print Job Delete Tool** pour supprimer automatiquement les tâches d'impression stockées.

#### Utilisateurs

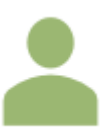

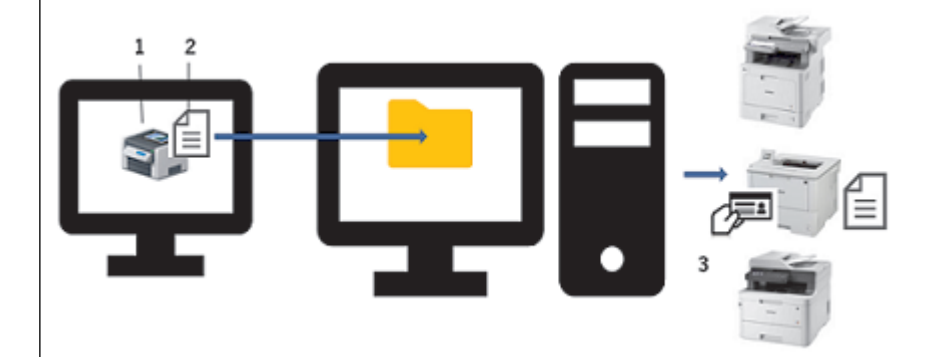

- 1. Installez Brother Pull Print Driver sur les ordinateurs des utilisateurs.
- 2. Les utilisateurs impriment avec le Brother Pull Print Driver.

Les tâches d'impression sont stockées pour chaque utilisateur dans un dossier partagé sur le serveur d'impression. <sup>1</sup>

3. Les utilisateurs scannent leurs cartes NFC sur n'importe lequel des appareils cibles et sélectionnent les tâches d'impression qu'ils souhaitent imprimer à l'aide des écrans LCD.

<sup>1</sup> Un « serveur d'impression » est un ordinateur Windows disposant d'un dossier partagé. Plus d'informations >> Rubriques connexes

<sup>&</sup>lt;sup>2</sup> Le nom d'utilisateur est requis lorsque vous utilisez Active Directory.

# Information associée

#### Rubriques connexes:

- Configuration
- Configuration requise

#### Accueil > Avant d'utiliser Secure Print Advanced

# Avant d'utiliser Secure Print Advanced

#### Activation

Pour activer cette solution, vous devez disposer d'un code de licence valide et d'un logiciel capable d'envoyer des codes de licence à des appareils cibles (comme Brother Mass Deployment Tool ou BRAdmin Professional 4). Pour plus d'informations, contactez votre bureau Brother local.

#### Types de carte pris en charge

Cette solution prend en charge les lecteurs de carte USB intégrés et externes, ainsi que les formats les plus courants de tags RFID/NFC.

Pour une liste complète des types de carte pris en charge, contactez votre bureau Brother local.

#### Configuration

Configurez plusieurs appareils cibles à l'aide d'une des méthodes suivantes :

#### BRAdmin Professional 4

#### Mass Deployment Tool

Allez à la page **Téléchargement** de votre modèle sur <u>support.brother.com</u> pour télécharger une de ces solutions logicielles.

#### Modes

Pour identifier les utilisateurs autorisés, les appareils Brother doivent vérifier si de tels utilisateurs existent dans une base de données d'utilisateurs. Secure Print Advanced prend en charge deux types de bases de données d'utilisateurs :

• La base de données interne de l'appareil Brother (mode autonome)

Pour utiliser la base de données interne de l'appareil dans Secure Print Advanced, >> Rubriques connexes

La base de données Microsoft Active Directory (mode d'authentification par Active Directory)

Pour utiliser Secure Print Advanced avec Active Directory, >> Rubriques connexes

#### Information associée

#### **Rubriques connexes:**

- Configurer l'appareil cible (mode autonome)
- Configurer l'appareil cible (mode d'authentification par Active Directory)

#### Accueil > Configuration

# Configuration

- Configurer le serveur d'impression
- Configurer l'appareil cible (mode autonome)
- Configurer l'appareil cible (mode d'authentification par Active Directory)
- Configurer l'ordinateur de l'utilisateur
- Vue d'ensemble de Secure Print Advanced

▲ Accueil > Configuration > Configurer le serveur d'impression

# Configurer le serveur d'impression

- Créer un dossier partagé sur le serveur d'impression
- Installer le Brother Pull Print Driver sur le serveur d'impression

Accueil > Configuration > Configurer le serveur d'impression > Créer un dossier partagé sur le serveur d'impression

## Créer un dossier partagé sur le serveur d'impression

- 1. Créez un dossier partagé sur le serveur d'impression (par exemple C:\SharedFolder).
- 2. Cliquez avec le bouton droit sur le dossier, puis sélectionnez Propriété.
- 3. Cliquez sur l'onglet Partage, puis cliquez sur le bouton Partager....
- 4. Utilisez la liste déroulante de recherche pour trouver le nom d'utilisateur.

|              |                                                                       |                          | $\times$ |
|--------------|-----------------------------------------------------------------------|--------------------------|----------|
| $\leftarrow$ | 😹 Accès réseau                                                        |                          |          |
|              | Choisir les utilisateurs pouvant accéder à votre doss                 | ier partagé              |          |
|              | Tapez un nom et cliquez sur Ajouter, ou cliquez sur la flèche pour re | chercher un utilisateur. |          |
|              |                                                                       | ¥                        |          |
|              |                                                                       | ✓ Ajouter                |          |
|              | Nom                                                                   | Niveau d'autorisation    |          |
|              | 🚨 User                                                                | Propriétaire             |          |
|              |                                                                       |                          |          |
|              |                                                                       |                          |          |
|              |                                                                       |                          |          |
|              |                                                                       |                          |          |
|              |                                                                       |                          |          |
|              | Je rencontre des difficultés pour partager.                           |                          |          |
|              |                                                                       | Partager Annul           | er       |

- 5. Cliquez pour sélectionner les noms d'utilisateur.
- 6. Cliquez sur le bouton Partager... pour enregistrer, puis cliquez sur Terminé pour fermer la fenêtre.
- Cliquez sur l'onglet Sécurité, puis modifiez les autorisations pour accéder au dossier partagé. Assurez-vous que seuls les utilisateurs autorisés ont accès à ce dossier pour protéger les tâches d'impression.

| Propriétés de : SharedFold                                                                                                    | der                                                          |               |          |
|----------------------------------------------------------------------------------------------------|--------------------------------------------------------------|---------------|----------|
|                                                                                                    |                                                              |               |          |
| énéral Partage Sécurité                                                                                                    | Versions précédentes                                         | Personnaliser |          |
| om de l'objet : C:\SharedFo                                                                                                    | older                                                        |               |          |
| oms de groupes ou d'utilisateu                                                                                                    | urs :                                                        |               |          |
| 👢 Utilisateurs authentifiés                                                                                                    |                                                              |               |          |
| Système                                                                                                    |                                                              |               |          |
| Administrateurs                                                                                                    | P INCOME Advances                                            | en ani        |          |
| Utilisateurs                                                                                                    | COURSE (Measured)                                            |               |          |
|                                                                                                    |                                                              |               |          |
| our modifier les autorisations, o                                                                                                    | cliquez sur Modifier.                                        |               | Modfler  |
|                                                                                                    |                                                              |               |          |
|                                                                                                    | -                                                            |               | Modifier |
| deriediese estre Curtime                                                                                                    | -                                                            | Autoriser     | Refuser  |
| utorisations pour Système                                                                                                    |                                                              | Autoriser     | Refuser  |
| utorisations pour Système<br>Contrôle total                                                                                                    | -                                                            | Autoriser     | Refuser  |
| utorisations pour Système<br>Contrôle total<br>Modification                                                                                                    |                                                              | Autoriser     | Refuser  |
| utorisations pour Système<br>Contrôle total<br>Modification<br>Lecture et exécution                                                                                                    | -                                                            | Autoriser     | Refuser  |
| utorisations pour Système<br>Contrôle total<br>Modification<br>Lecture et exécution<br>Affichage du contenu du dos                                                                      | sier                                                         | Autoriser     | Refuser  |
| utorisations pour Système<br>Contrôle total<br>Modification<br>Lecture et exécution<br>Affichage du contenu du dos<br>Lecture                                                           | isier                                                        | Autoriser     | Refuser  |
| utorisations pour Système<br>Contrôle total<br>Modification<br>Lecture et exécution<br>Affichage du contenu du dos<br>Lecture<br>Écriture                                               | isier                                                        | Autoriser     | Refuser  |
| utorisations pour Système<br>Contrôle total<br>Modification<br>Lecture et exécution<br>Affichage du contenu du dos<br>Lecture<br>Écriture<br>our les autorisations spéciales<br>vancé.  | isier<br>et les paramètres avar                              | Autoriser     | Refuser  |
| utorisations pour Système<br>Contrôle total<br>Modification<br>Lecture et exécution<br>Affichage du contenu du dos<br>Lecture<br>Écriture<br>pour les autorisations spéciales<br>vancé. | isier<br>et les paramètres avar                              | Autoriser     | Refuser  |
| utorisations pour Système<br>Contrôle total<br>Modification<br>Lecture et exécution<br>Affichage du contenu du dos<br>Lecture<br>Écriture<br>pour les autorisations spéciales<br>vancé. | isier<br>et les paramètres avar<br>soès et les autorisations | Autoriser     | Refuser  |

# IMPORTANT

- Conditions du dossier partagé :
  - Le SYSTÈME doit avoir les autorisations en lecture/écriture
  - Les utilisateurs ajoutés doivent avoir les autorisations en lecture/écriture
- Nous vous conseillons vivement de restreindre les autorisations des autres utilisateurs.

#### Information associée

• Configurer le serveur d'impression

▲ Accueil > Configuration > Configurer le serveur d'impression > Installer le Brother Pull Print Driver sur le serveur d'impression

# Installer le Brother Pull Print Driver sur le serveur d'impression

- 1. Téléchargez le **Brother Secure Print Advanced Installer** sur la page **Téléchargement** de votre modèle sur le site <u>support.brother.com</u>.
- 2. Double-cliquez sur le fichier EXE, puis suivez les instructions à l'écran pour procéder à l'installation.

Spécifiez le nom de file d'attente d'impressions et le chemin du dossier partagé lors de l'installation.

- Le Brother Pull Print Driver est installé sur le serveur d'impression.
- · Le Brother Pull Print Job Delete Tool est installé sur le serveur d'impression.

# REMARQUE

Ø

Pour ajouter une file d'attente d'impression, il est nécessaire d'utiliser à nouveau le **Brother Secure Print Advanced Installer**, sans quoi la solution Secure Print Advanced ne fonctionnera pas.

Double-cliquez sur **start.exe** dans le dossier **PullPrintDriver**. Le dossier **PullPrintDriver** sera extrait dans le répertoire actuel du fichier EXE téléchargé.

#### Information associée

• Configurer le serveur d'impression

#### **Rubriques connexes:**

· Si vous rencontrez des difficultés avec l'appareil

▲ Accueil > Configuration > Configurer l'appareil cible (mode autonome)

- Accéder à Gestion à partir du Web
- Configurer le profil réseau pour lier le dossier partagé (mode autonome)
- Configurer l'appareil cible pour activer Secure Print Advanced (mode autonome)
- Enregistrer un utilisateur sur l'appareil cible
- Enregistrer une carte ID sur l'appareil cible
- · Vérifier qu'un ID d'utilisateur et une carte ID sont correctement affectés
- Tester une carte ID (mode autonome)

Accueil > Configuration > Configurer l'appareil cible (mode autonome) > Accéder à Gestion à partir du Web

# Accéder à Gestion à partir du Web

- 1. Lancez votre navigateur Web.
- 2. Tapez « http://adresse IP de l'appareil » dans la barre d'adresse de votre navigateur (où « adresse IP de l'appareil » est remplacé par l'adresse IP ou le nom d'hôte de l'appareil).

Par exemple :

https://192.168.1.2

3. Si l'appareil vous demande un mot de passe, saisissez-le, puis cliquez sur -

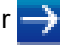

- Le mot de passe par défaut pour gérer les paramètres de l'appareil se trouve au dos de ce dernier et est indiqué par « Pwd ».
- Nous recommandons de modifier le mot de passe de connexion par défaut afin de protéger votre appareil contre tout accès non autorisé et de sécuriser davantage les fonctionnalités et le logiciel.

Information associée

▲ Accueil > Configuration > Configurer l'appareil cible (mode autonome) > Configurer le profil réseau pour lier le dossier partagé (mode autonome)

# Configurer le profil réseau pour lier le dossier partagé (mode autonome)

>> Configurer le profil réseau

>> Sélectionnez le profil réseau dans les tâches d'impression stockées

#### Configurer le profil réseau

- 1. Accéder à Gestion à partir du Web
- 2. Cliquez sur l'onglet Administrateur.
- 3. Cliquez sur Profil réseau dans la barre de navigation de gauche.
- 4. Sélectionnez le profil réseau que vous souhaitez utiliser, sélectionnez l'option **Réseau**, puis cliquez sur **Envoyer**.

• Lorsque vous configurez des appareils multifonctions (MFC), utilisez les profils 1 à 10.

Lorsque vous configurez à la fois des MFC et des imprimantes, nous vous conseillons les profils 1 à 5.

#### 5. Configurez le profil.

| Option                           | Description                                                                                                    |
|----------------------------------|----------------------------------------------------------------------------------------------------|
| Nom du profil                    | Saisissez un nom pour ce profil de serveur (jusqu'à 15 caractères alphanumériques).                                                                                                    |
| Chemin d'accès au dossier réseau | Saisissez le chemin (de préférence jusqu'à 64 caractères, en<br>fonction du code de caractère) vers le dossier sur le serveur CIFS<br>auquel vous souhaitez envoyer votre tâche d'impression.                                                                                                  |
| Méthode d'authentification       | Sélectionnez la méthode d'authentification.                                                                                                    |
| Nom de l'utilisateur             | Tapez un nom d'utilisateur (96 caractères maximum) autorisé à écrire<br>des données dans le dossier spécifié dans le champ <b>Chemin</b><br><b>d'accès au dossier réseau</b> . Si le nom d'utilisateur fait partie d'un<br>domaine, saisissez-le comme suit (au choix) :<br><b>user@domain</b> |
|                                  | domain\user                                                                                                    |
| Mot de passe                     | Saisissez le mot de passe (32 caractères maximum) associé au nom<br>d'utilisateur saisi dans le champ <b>Nom de l'utilisateur</b> . Saisissez une<br>nouvelle fois le mot de passe dans le champ <b>Retaper le nouveau</b><br><b>mot de passe</b> .                                            |

#### 6. Cliquez sur Envoyer.

#### Sélectionnez le profil réseau dans les tâches d'impression stockées

- 1. Accéder à Gestion à partir du Web
- 2. Cliquez sur l'onglet Administrateur.
- 3. Cliquez sur Tâches d'impression enregistrées dans la barre de navigation de gauche.
- 4. Cliquez sur la liste déroulante Profil réseau, puis sélectionnez le profil que vous venez de créer.
- 5. Cliquez sur Envoyer.

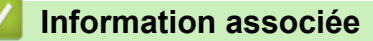

▲ Accueil > Configuration > Configurer l'appareil cible (mode autonome) > Configurer l'appareil cible pour activer Secure Print Advanced (mode autonome)

# Configurer l'appareil cible pour activer Secure Print Advanced (mode autonome)

- La solution Secure Print Advanced doit être activée sur l'appareil cible.
- · L'appareil Brother doit être connecté à un réseau et accessible depuis un navigateur Web.
- 1. Accéder à Gestion à partir du Web

Ø

- 2. Cliquez sur l'onglet Administrateur.
- 3. Cliquez sur Fonction de restrictions utilisateur (ou Gestion des restrictions) dans la barre de navigation de gauche.

Cliquez sur  $\equiv$  si le menu de navigation ne s'affiche pas à gauche de l'écran.

- 4. Sélectionnez le bouton d'option Verrouill. fonction sécurisée, puis cliquez sur Envoyer.
- 5. Cliquez sur Verrouill. fonction sécurisée dans la barre de navigation de gauche.

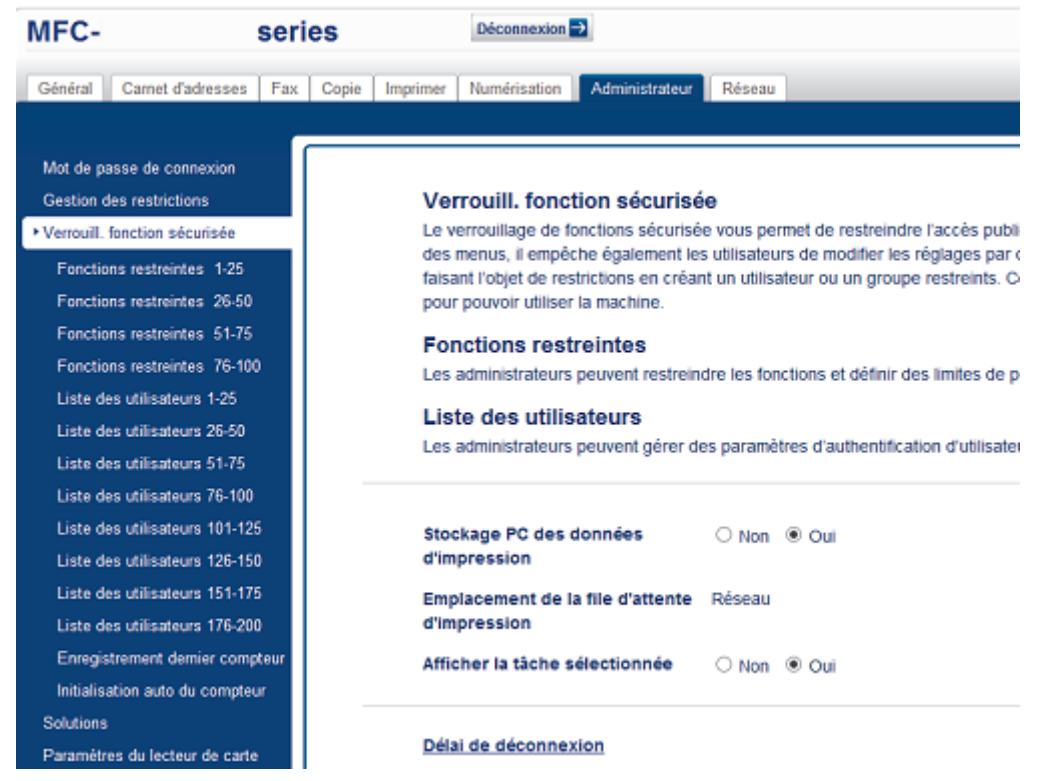

- 6. Dans le champ Stockage de données d'impression PC, sélectionnez Oui.
- 7. Dans le champ Emplacement de la file d'attente d'impression, confirmez que Réseau s'affiche.

Cette option s'affiche pour tous les produits pour lesquels Secure Print Advanced est activé.

8. Dans le champ Afficher la tâche sélectionnée, sélectionnez Oui.

Cette option active la liste des tâches d'impression afin que les utilisateurs soient obligés de sélectionner leurs tâches d'impression sécurisées à défaut d'autoriser l'appareil à les imprimer automatiquement.

9. Cliquez sur Envoyer.

Ø

Information associée

#### **Rubriques connexes:**

- Tester une carte ID (mode autonome)
- Imprimer depuis l'ordinateur de l'utilisateur

▲ Accueil > Configuration > Configurer l'appareil cible (mode autonome) > Enregistrer un utilisateur sur l'appareil cible

# Enregistrer un utilisateur sur l'appareil cible

Veillez à utiliser, comme nom d'utilisateur, le nom d'identifiant Windows.

- 1. Accéder à Gestion à partir du Web
- 2. Cliquez sur l'onglet Administrateur.
- 3. Cliquez sur l'une des options Fonctions restreintes dans la barre de navigation de gauche.

Si vous configurez Secure Print Advanced pour la première fois, cliquez sur la première option **Fonctions restreintes** / **Fonction de restrictions utilisateur** répertoriée.

| Général Carnet d'adresses Fax                                                                                                    | Copie Imprimer Numérisation Administrateur Réseau                                                                                                    |
|----------------------------------------------------------------------------------------------------|----------------------------------------------------------------------------------------------------|
| Mot de passe de connexion                                                                                                    |                                                                                                    |
| Gestion des restrictions                                                                                                    | Gestion des restrictions                                                                                                    |
| Verrouill. fonction sécurisée<br>Fonctions restreintes 1-25<br>Fonctions restreintes 26-50<br>Fonctions restreintes 51-75<br>Fonctions restreintes 76-100<br>Liste des utilisateurs 1-25<br>Liste des utilisateurs 26-50<br>Liste des utilisateurs 51-75<br>Liste des utilisateurs 76-100 | <ul> <li>Fonction de restrictions utilisateur</li> <li>Pour limiter l'accès des utilisateurs à l'appareil, sélectionnez d'abord votre méthode Fonction de restriction des utilisateurs préférée, puis sélectionnez les fonctions que vous souhaltez restreindre dans la section Définition du verrouillage.</li> <li>Non</li> <li>Verrouill. fonction sécurisée</li> <li>Authentification Active Directory</li> <li>Authentification LDAP</li> </ul> |

4. Saisissez le nom du profil d'utilisateur que vous souhaitez configurer dans la colonne Liste des utilisateurs / Fonctions restreintes.

| Il s'agit de l'ID de l'utilisateur. |  |
|-------------------------------------|--|
|                                     |  |

|                                     |          | Fonctions |              |         |          |                        |                      |            |                |              | Limites de pages (*) Comp |       |         | mpteurs de pages |             |              |
|-------------------------------------|----------|-----------|--------------|---------|----------|------------------------|----------------------|------------|----------------|--------------|---------------------------|-------|---------|------------------|-------------|--------------|
| Liste des<br>utilisateurs/Fonctions |          |           |              | F       | ax       | U                      | ISB                  | Web        | Connect        |              |                           |       | 1       | Réinitiali       | iser tous l | es compteurs |
| restreintes                         | Imprimer | Copie     | Numérisation | Envoyer | Recevoir | Impression<br>directe* | Numérisation<br>vers | Chargement | Téléchargement | Applications | Oui                       | pages | couleur | Total            | N&B         | Couleur      |
| Mode public                         | 1        | 1         | 1            | 1       | 1        | 1                      | 1                    | 1          | st.            |              |                           | 0     |         | 0                | 0           | 0            |
| 1 JOHNSMITH                         | 1        | 1         | <b>\$</b>    | 1       | 1        | 1                      | <b>A</b>             | 1          | s.             |              |                           | 0     | V       | 0                | 0           | 0            |
| 2                                   | 1        | -         |              | 1       | 1        | 1                      | 1                    | ×          | <b>A</b>       |              |                           | 0     | 1       | 0                | 0           | 0            |
| 3                                   | 1        | 1         |              | 1       | 1        | 4                      | <b>v</b>             | 1          | s.             |              |                           | 0     |         | 0                | 0           | 0            |

- 5. Cliquez sur Envoyer.
- Cliquez sur l'une des options Liste des utilisateurs dans la barre de navigation de gauche. Si vous configurez Secure Print Advanced pour la première fois, cliquez sur la première option Liste des utilisateurs dans la liste.
- 7. Saisissez le nom du nouvel utilisateur dans la première cellule vide dans la colonne Liste des utilisateurs.

# IMPORTANT

Vous devez utiliser le nom d'identifiant Windows de l'utilisateur.

| Général Carnet d'adresses Fax | Copie Imprimer Numérisation Adm    | ninistrateur Rése   | eau                             |                                  |                                     | Solutions Cent |
|-------------------------------|------------------------------------|---------------------|---------------------------------|----------------------------------|-------------------------------------|----------------|
|                               |                                    |                     |                                 |                                  |                                     | Botto          |
| Mot de passe de connexion     | Liste des utilisateurs             |                     |                                 |                                  |                                     |                |
| Verrouill. fonction sécurisée | Le nom de connexion du PC peut     | être entré dans la  | liste des utilisateurs. Cette r | méthode permet au périphérique d | t'authentifier les utilisateurs na  | r le nom de    |
| Fonctions restreintes 1-25    | connexion de leur PC lorsqu'ils im | priment à partir d' | un PC.                          | nomodo permet da pemprendao e    | addrenniner feb annoateuro pa       |                |
| Fonctions restreintes 26-50   |                                    |                     |                                 |                                  |                                     |                |
| Fonctions restreintes 51-75   | Liste des utilisateurs             | Numéro              | Adresse e-mail                  | ID carte (ID NEC)                | Liste des<br>utilisateurs/Fonctions |                |
| Fonctions restreintes 76-100  |                                    | PIN                 |                                 |                                  | restreintes                         |                |
| Liste des utilisateurs 1-25   | 1 SMITHJOHN                        | 532                 |                                 |                                  | 01 JOHNSMITH V                      |                |
| Liste des utilisateurs 26-50  | 2                                  |                     |                                 |                                  | · V                                 |                |
| Liste des utilisateurs 51-75  |                                    |                     |                                 |                                  |                                     |                |
| Lieta das utiliestaure 76-100 | °                                  |                     |                                 |                                  | <b>`</b>                            |                |

8. Sélectionnez le même nom dans la liste déroulante dans la colonne Liste des utilisateurs / Fonctions restreintes.

Faites attention de ne pas vous tromper lorsque vous tapez les noms et les ID. L'utilisateur ne peut être reconnu si le nom d'utilisateur est mal orthographié pendant l'enregistrement.

9. Saisissez le PIN de l'utilisateur dans la colonne Code PIN.

Ce PIN est requis lorsque vous enregistrez la carte ID de l'utilisateur sur l'appareil.

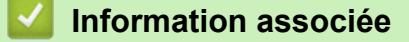

Ø

▲ Accueil > Configuration > Configurer l'appareil cible (mode autonome) > Enregistrer une carte ID sur l'appareil cible

# Enregistrer une carte ID sur l'appareil cible

1. Sur l'écran LCD de l'appareil, appuyez sur le profil [Public].

| 🖳 Public           | >                       | <b></b> -          |                  | •          |
|--------------------|-------------------------|--------------------|------------------|------------|
| Fax                | Copie                   | Numériser          | +                |            |
| Ts paramètres      | Impression<br>sécurisée | 2 en 1<br>Copie ID | +                |            |
| C De base 1        | De base 2               | Personnalisé 1     | Personnalisé 2 P | <b>)</b> : |
| Appuyez sur [Modif | . utilis.].             |                    |                  |            |

Modif. utilis.

Verr.de fonct.

2.

3. Appuyez sur le nom d'utilisateur que vous avez enregistré dans Gestion à partir du Web.

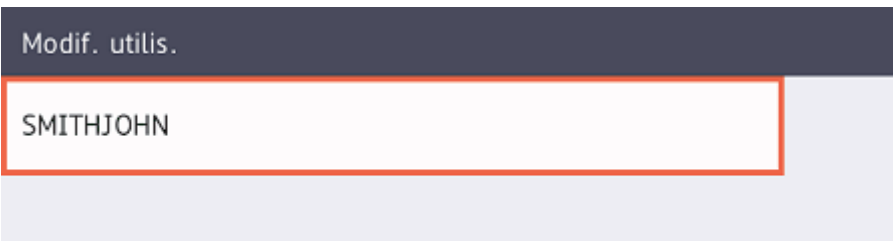

4. Saisissez le PIN que vous avez défini pour l'utilisateur, puis appuyez sur [OK].

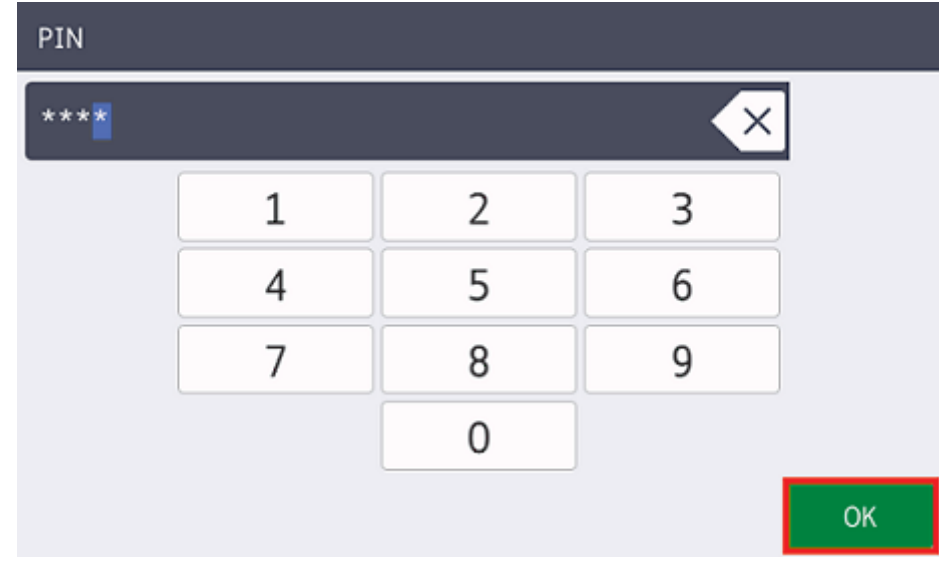

5. Appuyez sur le nom d'utilisateur.

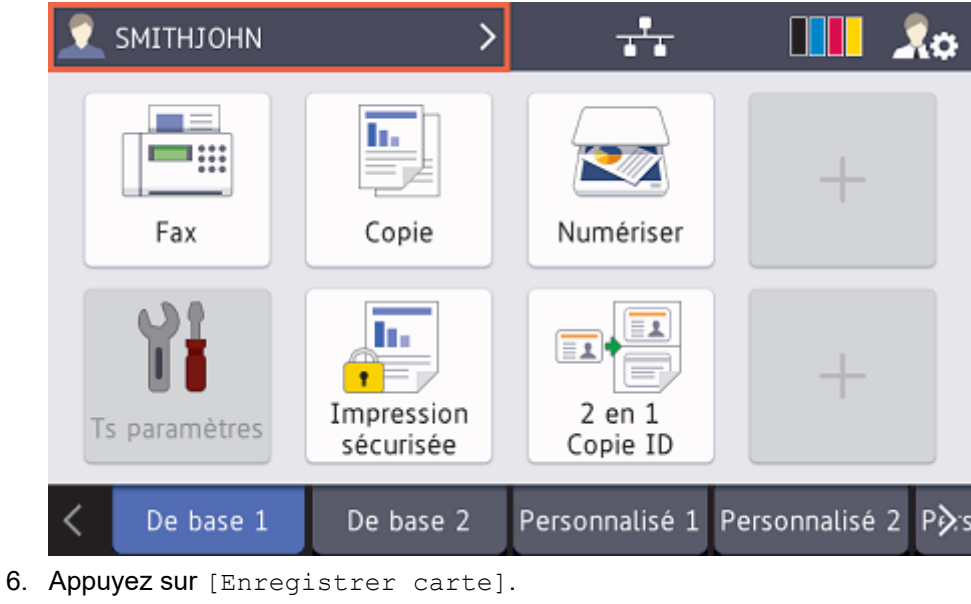

| Verr.de fonct.    |  |
|-------------------|--|
| Ret.mode pub.     |  |
| Modif. utilis.    |  |
| Enregistrer carte |  |
|                   |  |

7. Appliquez votre carte ID sur le symbole NFC (() sur le panneau de commande de l'appareil.

L'appareil enregistre le nouveau numéro ID de la carte ID.

8. Appuyez sur [OK].

# Enregistrer carte ID utilisateur:SMITHJOHN ID de carte:7658538668074316 Touchez votre carte et appuyez sur [OK] pour l'enregistrer. OK Information associée

▲ Accueil > Configuration > Configurer l'appareil cible (mode autonome) > Vérifier qu'un ID d'utilisateur et une carte ID sont correctement affectés

# Vérifier qu'un ID d'utilisateur et une carte ID sont correctement affectés

- 1. Accéder à Gestion à partir du Web
- 2. Cliquez sur l'onglet Administrateur.
- 3. Cliquez sur Verrouill. fonction sécurisée dans la barre de navigation de gauche.
- 4. Cliquez sur la Liste des utilisateurs qui contient les informations sur l'utilisateur.

| Général Carnet d'adr. Fax Copie                                                            | ie Imprimer Numérisation Administr                                      | rateur Réseau                                  |                                                                  |                                        | Solutions Center                               |
|--------------------------------------------------------------------------------------------|-------------------------------------------------------------------------|------------------------------------------------|------------------------------------------------------------------|----------------------------------------|------------------------------------------------|
|                                                                                            |                                                                         |                                                |                                                                  |                                        | Bottom ▼                                       |
| Mot de passe de connexion<br>Gestion des restrictions                                      | Liste des utilisateurs                                                  |                                                |                                                                  |                                        |                                                |
| Verrouill. fonction sécurisée<br>Fonctions restreintes 1-25<br>Fonctions restreintes 26-50 | Le nom de connexion du PC peut é<br>utilisateurs par le nom de connexio | ètre entré dans la lis<br>in de leur PC lorsqu | ste des utilisateurs. Cette m<br>J'ils impriment à partir d'un F | éthode permet au périphérique d<br>°C. | l'authentifier les                             |
| Fonctions restreintes 51-75<br>Fonctions restreintes 76-100                                | Liste des utilisateurs                                                  | Numéro<br>PIN                                  | Adresse e-mail                                                   | ID carte (ID NFC)                      | Liste<br>utilisateurs/Fonctions<br>restreintes |
| ► Liste des utilisateurs 1-25                                                              | 1 SMITHJOHN                                                             | 7532                                           |                                                                  | 7658538668074316                       | 01 JOHNSMITH V                                 |
| Liste des utilisateurs 26-50                                                               | 2                                                                       |                                                |                                                                  |                                        | <b>v</b>                                       |
| Liste des utilisateurs 51-75                                                               | 3                                                                       |                                                |                                                                  |                                        | *                                              |
| Liste des utilisateurs 76-100                                                              | 4                                                                       |                                                |                                                                  |                                        | <b>v</b>                                       |
| Liste des utilisateurs 101-125<br>Liste des utilisateurs 126-150                           | 5                                                                       |                                                |                                                                  |                                        | · ▼                                            |
| Liste des utilisateurs 151-175                                                             | 6                                                                       |                                                |                                                                  |                                        | <b>Y</b>                                       |
| Liste des utilisateurs 176-200                                                             | 7                                                                       |                                                |                                                                  |                                        | <b>v</b>                                       |
| Enregistrement dernier compteur                                                            | 8                                                                       |                                                |                                                                  |                                        | *                                              |
| Initialisation auto du compteur                                                            | 9                                                                       |                                                |                                                                  |                                        | <b>v</b>                                       |
| Solutions                                                                                  | 10                                                                      |                                                |                                                                  |                                        | <b>v</b>                                       |
| Lecteur externe de carte                                                                   | 11                                                                      |                                                |                                                                  |                                        | · •                                            |

- 5. Vérifiez que la carte ID est enregistrée avec le bon utilisateur et que les informations suivantes sont correctes :
  - L'ID utilisateur se trouve dans la Liste des utilisateurs
  - Code PIN
  - ID carte (ID NFC)
  - · Les propriétés de Liste utilisateurs/Fonctions restreintes
- 6. Avant de remettre la carte ID à l'utilisateur, testez son fonctionnement sur l'appareil Brother pour vous assurer qu'elle fonctionne correctement.

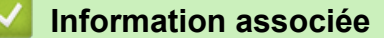

# ▲ Accueil > Configuration > Configurer l'appareil cible (mode autonome) > Tester une carte ID (mode autonome)

## Tester une carte ID (mode autonome)

1. Envoyez une tâche d'impression à l'appareil que vous avez configuré.

2. Appliquez la carte ID sur le symbole NFC (() sur le panneau de commande de l'appareil pour lancer la tâche d'impression.

#### Si la tâche s'imprime

Donnez la carte ID à l'utilisateur et sélectionnez la méthode de récupération d'impression **>>** *Rubriques connexes* 

• Si la tâche ne s'imprime pas

Effectuez les vérifications suivantes :

- Les paramètres de l'utilisateur sont configurés sur l'écran Gestion à partir du Web de l'appareil.
- Le nom d'utilisateur est correct sur l'écran Gestion à partir du Web de l'appareil.
- La carte ID est enregistrée sur l'appareil.

#### Information associée

Configurer l'appareil cible (mode autonome)

#### **Rubriques connexes:**

• Configurer l'appareil cible pour activer Secure Print Advanced (mode autonome)

Accueil > Configuration > Configurer l'appareil cible (mode d'authentification par Active Directory)

# Configurer l'appareil cible (mode d'authentification par Active Directory)

- Configurer le profil réseau pour lier le dossier partagé (mode d'authentification par Active Directory)
- Activer l'authentification Active Directory
- Configurer l'appareil cible pour activer Secure Print Advanced (mode d'authentification par Active Directory)
- Configurer les paramètres LDAP (mode d'authentification par Active Directory)
- Configurer les paramètres du lecteur de carte (mode d'authentification par Active Directory)
- Tester la nouvelle carte ID (méthode d'authentification par Active Directory)

▲ Accueil > Configuration > Configurer l'appareil cible (mode d'authentification par Active Directory) > Configurer le profil réseau pour lier le dossier partagé (mode d'authentification par Active Directory)

# Configurer le profil réseau pour lier le dossier partagé (mode d'authentification par Active Directory)

>> Configurer le profil réseau

>> Sélectionnez le profil réseau dans les tâches d'impression stockées

#### Configurer le profil réseau

- 1. Accéder à Gestion à partir du Web
- 2. Activer l'authentification Active Directory
- 3. Cliquez sur l'onglet Administrateur.
- 4. Cliquez sur Profil réseau dans la barre de navigation de gauche.
- 5. Sélectionnez le profil réseau que vous souhaitez utiliser, sélectionnez l'option **Réseau**, puis cliquez sur **Envoyer**.

• Lorsque vous configurez des appareils multifonctions (MFC), utilisez les profils 1 à 10.

- · Lorsque vous configurez à la fois des MFC et des imprimantes, nous vous conseillons les profils 1 à 5.
- 6. Configurez le profil.

Ø

| Option                           | Description                                                                                                    |
|----------------------------------|----------------------------------------------------------------------------------------------------|
| Nom du profil                    | Saisissez un nom pour ce profil de serveur (jusqu'à 15 caractères alphanumériques).                                                                                                    |
| Chemin d'accès au dossier réseau | Saisissez le chemin (de préférence jusqu'à 64 caractères, en fonction du code de caractère) vers le dossier sur le serveur CIFS auquel vous souhaitez envoyer votre tâche d'impression.                                                                                  |
| Méthode d'authentification       | Sélectionnez la méthode d'authentification.                                                                                                    |
| Nom de l'utilisateur             | Tapez un nom d'utilisateur (96 caractères maximum) autorisé à écrire<br>des données dans le dossier spécifié dans le champ <b>Chemin</b><br><b>d'accès au dossier réseau</b> . Si le nom d'utilisateur fait partie d'un<br>domaine, saisissez-le comme suit (au choix) : |
|                                  | user@domain                                                                                                    |
|                                  | domain\user                                                                                                    |
| Mot de passe                     | Saisissez le mot de passe (32 caractères maximum) associé au nom d'utilisateur saisi dans le champ <b>Nom de l'utilisateur</b> . Saisissez une nouvelle fois le mot de passe dans le champ <b>Retaper le nouveau mot de passe</b> .                                      |

7. Cliquez sur Envoyer.

#### Sélectionnez le profil réseau dans les tâches d'impression stockées

- 1. Accéder à Gestion à partir du Web
- 2. Activer l'authentification Active Directory
- 3. Cliquez sur l'onglet Administrateur.
- 4. Cliquez sur Tâches d'impression enregistrées dans la barre de navigation de gauche.
- 5. Cliquez sur la liste déroulante Profil réseau, puis sélectionnez le profil que vous venez de créer.
- 6. Cliquez sur Envoyer.

#### Information associée

 $\checkmark$ 

• Configurer l'appareil cible (mode d'authentification par Active Directory)

▲ Accueil > Configuration > Configurer l'appareil cible (mode d'authentification par Active Directory) > Activer l'authentification Active Directory

# **Activer l'authentification Active Directory**

- 1. Accéder à Gestion à partir du Web
- 2. Cliquez sur l'onglet Administrateur.
- 3. Cliquez sur Fonction de restrictions utilisateur (ou Gestion des restrictions) dans la barre de navigation de gauche.

 $\swarrow$  Cliquez sur  $\equiv$  si le menu de navigation ne s'affiche pas à gauche de l'écran.

4. Sélectionnez le bouton d'option Authentification Active Directory.

| Général            | Carnet d'adresses       | Fax | Copie | Imprimer               | Numériser                         | Administrateur                             | Réseau                                                                                                    |
|--------------------|-------------------------|-----|-------|------------------------|-----------------------------------|--------------------------------------------|----------------------------------------------------------------------------------------------------|
| Mot de pa          | isse de connexion       | ſ   |       |                        |                                   |                                            |                                                                                                    |
| Gestion d          | es restrictions         |     | G     | estion o               | des restr                         | ictions                                    |                                                                                                    |
| Authentifi         | cation Active Directory | /   |       |                        |                                   |                                            |                                                                                                    |
| Solutions          |                         |     |       | Fonctio                | on de rest                        | riction d'utilis                           | sateur                                                                                                    |
| Entrée<br>Solutior | d'application des<br>1s |     |       | Pour<br>Fonct          | restreindre l'a<br>ion de restric | accès des utilisate<br>tion d'utilisateurs | eurs à la machine, sélectionner d'abord une méthode<br>préférée, puis sélectionner les fonctions à restreindre |
| Param. le          | cteur de carte          |     |       | uans                   | a section r a                     | ram ven.                                   |                                                                                                    |
| Lecteur d          | e carte externe         |     |       | ⊂ Dé                   | ésactivé                          |                                            |                                                                                                    |
| Enreg jou          | rnal d'impr sur réseau  |     |       | O Ve                   | errouillage sé                    | curitaire des fonc                         | tions                                                                                                    |
| PDF sign           | é                       |     |       | <ul> <li>Αι</li> </ul> | Ithentification                   | Active Directory                           | 1                                                                                                    |
| Date et H          | eure                    |     |       | 0 AL                   | Ithentification                   | LDAP                                       |                                                                                                    |

5. Cliquez sur Envoyer.

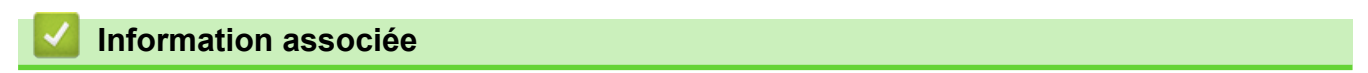

• Configurer l'appareil cible (mode d'authentification par Active Directory)

▲ Accueil > Configuration > Configurer l'appareil cible (mode d'authentification par Active Directory) > Configurer l'appareil cible pour activer Secure Print Advanced (mode d'authentification par Active Directory)

# Configurer l'appareil cible pour activer Secure Print Advanced (mode d'authentification par Active Directory)

#### Conditions relatives à l'appareil Brother

- · L'appareil cible doit prendre en charge l'authentification par Active Directory.
- La solution Secure Print Advanced doit être activée sur l'appareil cible.
- L'appareil cible doit être connecté à un réseau et accessible depuis un navigateur Web.

#### **Conditions relatives à Active Directory**

- Un serveur Active Directory accessible prenant en charge le protocole LDAP.
- · La possibilité d'ajouter des ID de carte NFC dans Active Directory.
- Un compte de service (informatique) avec un mot de passe n'expirant pas.

#### Conditions relatives au lecteur de carte

Un lecteur de carte NFC externe pour l'inscription initiale de l'ID de carte NFC dans Active Directory.

#### Autres conditions

Synchronisation SNTP de la date et de l'heure entre l'appareil cible et le serveur Active Directory.

- 1. Accéder à Gestion à partir du Web
- 2. Activer l'authentification Active Directory
- 3. Cliquez sur l'onglet Administrateur.
- 4. Dans le champ Stockage de données d'impression PC, sélectionnez Oui.

| Ithentification Active Directory                 |        |       |  |
|--------------------------------------------------|--------|-------|--|
| Stockage de données<br>d'impression PC           | ○ Non  | Oui   |  |
| Emplacement de la file d'attente<br>d'impression | Réseau |       |  |
| Afficher la tâche sélectionnée                   | ○ Non  | Oui   |  |
| Stockage de données de<br>réception Fax          | Non    | ⊖ Oui |  |
| Mémoriser l'ID utilisateur                       | Non    | O Oui |  |

5. Dans le champ Emplacement de la file d'attente d'impression, confirmez que Réseau s'affiche.

Cette option s'affiche pour tous les produits pour lesquels Secure Print Advanced est activé.

#### 6. Dans le champ Afficher la tâche sélectionnée, sélectionnez Oui.

Cette option active la liste des tâches d'impression afin que les utilisateurs soient obligés de sélectionner leurs tâches d'impression sécurisées à défaut d'autoriser l'appareil à les imprimer automatiquement.

7. Dans le champ **Adresse serveur Active Directory**, saisissez l'adresse IP ou le Nom de domaine complet (FQDN) de votre serveur Active Directory.

Si vous utilisez le nom de domaine complet, configurez les paramètres DNS sous **Réseau > Cablé/Sans fil** > **Paramètres avancés** 

Ø

| Paramètres du serveur Active Directory            |                                                                                                    |  |
|---------------------------------------------------|----------------------------------------------------------------------------------------------------|--|
| Adresse du serveur Active<br>Directory            | ad.domain.address                                                                                                    |  |
| Nom de domaine du Active<br>Directory             |                                                                                                    |  |
| Protocole et méthode<br>d'authentification        | LDAP + kerberos ▼                                                                                                    |  |
| Obtenir l'adresse courriel                        | O Désactivé  Activé                                                                                                    |  |
| Obtenir le répertoire de base de<br>l'utilisateur | Désactivé  Activé                                                                                                    |  |
| Port du serveur LDAP                              | 389                                                                                                    |  |
| Racine de recherche LDAP                          | Si votre serveur prend en charge le protocole<br>LDAPv3, vous pouvez rechercher automatiquement<br>les candidats à l'aide du bouton Récupérer les noms<br>distinctifs. Si plusieurs candidats sont disponibles,<br>vous pouvez sélectionner le candidat que vous<br>souhaitez utiliser dans le menu déroulant.<br>Récupérer les noms distinctifs |  |

8. Spécifiez le Nom de domaine Active Directory (aussi appelé nom NetBIOS).

| Paramètres du serveur Active Directory            |                                                                                                    |  |
|---------------------------------------------------|----------------------------------------------------------------------------------------------------|--|
| Adresse du serveur Active<br>Directory            | ad.domain.address                                                                                                    |  |
| Nom de domaine du Active<br>Directory             | cn                                                                                                    |  |
| Protocole et méthode<br>d'authentification        | LDAP + kerberos ▼                                                                                                    |  |
| Obtenir l'adresse courriel                        | O Désactivé  Activé                                                                                                    |  |
| Obtenir le répertoire de base de<br>l'utilisateur | Désactivé  Activé                                                                                                    |  |
| Port du serveur LDAP                              | 389                                                                                                    |  |
| Racine de recherche LDAP                          | Si votre serveur prend en charge le protocole<br>LDAPv3, vous pouvez rechercher automatiquement<br>les candidats à l'aide du bouton Récupérer les noms<br>distinctifs. Si plusieurs candidats sont disponibles,<br>vous pouvez sélectionner le candidat que vous<br>souhaitez utiliser dans le menu déroulant.<br>Récupérer les noms distinctifs |  |

 Sélectionnez le Protocole et méthode d'authentification utilisé par votre serveur Active Directory. La valeur standard est « LDAP + kerberos ».

| Adresse du serveur Active<br>Directory            | ad.domain.address                                                                                                    |  |
|---------------------------------------------------|----------------------------------------------------------------------------------------------------|--|
| Nom de domaine du Active<br>Directory             | CN                                                                                                    |  |
| Protocole et méthode<br>d'authentification        | LDAP + kerberos ▼                                                                                                    |  |
| Obtenir l'adresse courriel                        | O Désactivé  Activé                                                                                                    |  |
| Obtenir le répertoire de base de<br>l'utilisateur | O Désactivé   Activé                                                                                                    |  |
| Port du serveur LDAP                              | 389                                                                                                    |  |
| Racine de recherche LDAP                          | Si votre serveur prend en charge le protocole<br>LDAPv3, vous pouvez rechercher automatiquement<br>les candidats à l'aide du bouton Récupérer les noms<br>distinctifs. Si plusieurs candidats sont disponibles,<br>vous pouvez sélectionner le candidat que vous<br>souhaitez utiliser dans le menu déroulant.<br>Récupérer les noms distinctifs |  |

10. Spécifiez le numéro du **Port serveur LDAP** (par défaut : 389).

Disponible seulement pour la méthode d'authentification LDAP + kerberos.

| Paramètres du serveur Active Directory            |                                                                                                    |  |
|---------------------------------------------------|----------------------------------------------------------------------------------------------------|--|
| Adresse du serveur Active<br>Directory            | ad.domain.address                                                                                                    |  |
| Nom de domaine du Active<br>Directory             | cn                                                                                                    |  |
| Protocole et méthode<br>d'authentification        | LDAP + kerberos *                                                                                                    |  |
| Obtenir l'adresse courriel                        | O Désactivé  Activé                                                                                                    |  |
| Obtenir le répertoire de base de<br>l'utilisateur | Désactivé  Activé                                                                                                    |  |
| Port du serveur LDAP                              | 389                                                                                                    |  |
| Racine de recherche LDAP                          | Si votre serveur prend en charge le protocole<br>LDAPv3, vous pouvez rechercher automatiquement<br>les candidats à l'aide du bouton Récupérer les noms<br>distinctifs. Si plusieurs candidats sont disponibles,<br>vous pouvez sélectionner le candidat que vous<br>souhaitez utiliser dans le menu déroulant.<br>Récupérer les noms distinctifs |  |

11. Spécifiez la **Racine de recherche LDAP** pour indiquer la partie de votre serveur Active Directory avec laquelle l'appareil Brother doit communiquer.

Disponible seulement pour la méthode d'authentification LDAP + kerberos.

| Paramètres du serveur Active Directory            |                                                                                                    |  |  |
|---------------------------------------------------|----------------------------------------------------------------------------------------------------|--|--|
| Adresse du serveur Active<br>Directory            | ad.domain.address                                                                                                    |  |  |
| Nom de domaine du Active<br>Directory             | cn                                                                                                    |  |  |
| Protocole et méthode<br>d'authentification        | LDAP + kerberos ▼                                                                                                    |  |  |
| Obtenir l'adresse courriel                        | Désactivé  Activé                                                                                                    |  |  |
| Obtenir le répertoire de base de<br>l'utilisateur | Désactivé  Activé                                                                                                    |  |  |
| Port du serveur LDAP                              | 389                                                                                                    |  |  |
| Racine de recherche LDAP                          | Si votre serveur prend en charge le protocole<br>LDAPv3, vous pouvez rechercher automatiquement<br>les candidats à l'aide du bouton Récupérer les noms<br>distinctifs. Si plusieurs candidats sont disponibles,<br>vous pouvez sélectionner le candidat que vous<br>souhaitez utiliser dans le menu déroulant. |  |  |
|                                                   | Récupérer les noms distinctifs                                                                                                    |  |  |

La plupart des serveurs Active Directory modernes vous aident à configurer cela. Cliquez sur le bouton **Récupérer les noms distinctifs**, puis sélectionnez la racine de recherche LDAP de votre choix dans la liste.

12. Cliquez sur Envoyer.

Ø

#### Information associée

• Configurer l'appareil cible (mode d'authentification par Active Directory)

#### **Rubriques connexes:**

- Tester la nouvelle carte ID (méthode d'authentification par Active Directory)
- Imprimer depuis l'ordinateur de l'utilisateur

▲ Accueil > Configuration > Configurer l'appareil cible (mode d'authentification par Active Directory) > Configurer les paramètres LDAP (mode d'authentification par Active Directory)

# Configurer les paramètres LDAP (mode d'authentification par Active Directory)

- 1. Accéder à Gestion à partir du Web
- 2. Activer l'authentification Active Directory
- 3. Cliquez sur l'onglet Administrateur.
- 4. Sélectionnez Authentification Active Directory dans la barre de navigation de gauche.
- 5. Cliquez sur LDAP.

| Port du serveur LDAP     | 389                                                                                                    |
|--------------------------|----------------------------------------------------------------------------------------------------|
| Racine de recherche LDAP | Si votre serveur prend en charge le protocole<br>LDAPv3, vous pouvez rechercher automatiquement<br>les candidats à l'aide du bouton Récupérer les noms<br>distinctifs. Si plusieurs candidats sont disponibles,<br>vous pouvez sélectionner le candidat que vous<br>souhaitez utiliser dans le menu déroulant.<br>Récupérer les noms distinctifs |
| SNTP>>                   |                                                                                                    |
| Heure de déconnexion>>   |                                                                                                    |
| LDAP>>                   |                                                                                                    |

- 6. Dans le champ Recherche LDAP , cliquez sur Oui.
- Dans le champ Adresse du serveur LDAP, saisissez l'adresse IP ou le Nom de domaine complet (FQDN) de votre serveur Active Directory (1 à 64 caractères ASCII).

Par exemple : 192.0.0.1, ldap.example.net.

| P                       |                                                                                                    |
|-------------------------|----------------------------------------------------------------------------------------------------|
| Recherche LDAP          | O Désactivé   Activé                                                                                                    |
| Paramètres rapides      |                                                                                                    |
| Adresse du serveur LDAP | ad.domain.address                                                                                                    |
| Port                    | 389                                                                                                    |
| Racine de recherche     | Si votre serveur prend en charge le protocole<br>LDAPv3, vous pouvez rechercher automatiquement<br>les candidats à l'aide du bouton Récupérer les noms<br>distinctifs. Si plusieurs candidats sont disponibles,<br>vous pouvez sélectionner le candidat que vous<br>souhaitez utiliser dans le menu déroulant. |
| Authentification        | Simple      Anonyme      Kerberos                                                                                                    |
| Nom d'utilisateur       |                                                                                                    |
| Mot de passe            |                                                                                                    |
| Entrez un mot de passe  |                                                                                                    |
| Retapez le mot de passe |                                                                                                    |

Si vous utilisez le nom de domaine complet, configurez les paramètres DNS sous Réseau > Cablé/Sans fil > Paramètres avancés

8. Spécifiez le numéro du **Port** (1 à 65535, par défaut : 389).

| AP                      |                                                                                                    |
|-------------------------|----------------------------------------------------------------------------------------------------|
| Recherche LDAP          | Désactivé  Activé                                                                                                    |
| Paramètres rapides      |                                                                                                    |
| Adresse du serveur LDAP | ad.domain.address                                                                                                    |
| Port                    | 389                                                                                                    |
| Racine de recherche     | Si votre serveur prend en charge le protocole<br>LDAPv3, vous pouvez rechercher automatiquement<br>les candidats à l'aide du bouton Récupérer les noms<br>distinctifs. Si plusieurs candidats sont disponibles,<br>vous pouvez sélectionner le candidat que vous<br>souhaitez utiliser dans le menu déroulant.<br>Récupérer les noms distinctifs |
| Authentification        | Simple O Anonyme O Kerberos                                                                                                    |
| Nom d'utilisateur       |                                                                                                    |
| Mot de passe            |                                                                                                    |
| Entrez un mot de passe  |                                                                                                    |
| Retapez le mot de passe |                                                                                                    |

9. Spécifiez l'option **Racine de recherche** pour indiquer la partie de votre serveur Active Directory avec laquelle l'appareil Brother doit communiquer (1 à 255 caractères UTF8).

Par exemple : dc = exemple, ou = ventes, o = entreprise.

| AP                      |                                                                                                    |
|-------------------------|----------------------------------------------------------------------------------------------------|
| Recherche LDAP          | Désactivé  Activé                                                                                                    |
| Paramètres rapides      |                                                                                                    |
| Adresse du serveur LDAP | ad.domain.address                                                                                                    |
| Port                    | 389                                                                                                    |
| Racine de recherche     | Si votre serveur prend en charge le protocole<br>LDAPv3, vous pouvez rechercher automatiquement<br>les candidats à l'aide du bouton Récupérer les noms<br>distinctifs. Si plusieurs candidats sont disponibles,<br>vous pouvez sélectionner le candidat que vous<br>souhaitez utiliser dans le menu déroulant. |
|                         | Récupérer les noms distinctifs                                                                                                    |
| Authentification        | Simple O Anonyme O Kerberos                                                                                                    |
| Nom d'utilisateur       |                                                                                                    |
| Mot de passe            |                                                                                                    |
| Entrez un mot de passe  |                                                                                                    |
| Retapez le mot de passe |                                                                                                    |

La plupart des serveurs Active Directory modernes vous aident à configurer cela. Cliquez sur le bouton **Récupérer les noms distinctifs**, puis sélectionnez la racine de recherche LDAP de votre choix dans la liste.

10. Sélectionnez la méthode d'Authentification pour vous connecter au serveur LDAP.

| DAP                     | AP                                                                                                    |  |
|-------------------------|----------------------------------------------------------------------------------------------------|--|
| Recherche LDAP          | Désactivé  Activé                                                                                                    |  |
| Paramètres rapides      |                                                                                                    |  |
| Adresse du serveur LDAP | ad.domain.address                                                                                                    |  |
| Port                    | 389                                                                                                    |  |
| Racine de recherche     | Si votre serveur prend en charge le protocole<br>LDAPv3, vous pouvez rechercher automatiquement<br>les candidats à l'aide du bouton Récupérer les noms<br>distinctifs. Si plusieurs candidats sont disponibles,<br>vous pouvez sélectionner le candidat que vous<br>souhaitez utiliser dans le menu déroulant.<br>Récupérer les noms distinctifs |  |
| Authentification        | Simple Anonyme Kerberos                                                                                                    |  |
| Nom d'utilisateur       |                                                                                                    |  |
| Mot de passe            |                                                                                                    |  |
| Entrez un mot de passe  |                                                                                                    |  |
| Retapez le mot de passe |                                                                                                    |  |

11. Selon la méthode d'authentification, procédez comme suit :

| Option   | Inst                       | ructions                                                                                                    |
|----------|----------------------------|----------------------------------------------------------------------------------------------------|
| Simple   | (1)                        | Saisissez le Nom d'utilisateur et le Mot de passe du compte de service, comme suit :                                                                                                    |
|          |                            | <ul> <li>Nom d'utilisateur : Nom d'ID (cn = admin, ou = ventes, o = entreprise) (1 à 255<br/>caractères UTF8)</li> </ul>                                                                                                    |
|          |                            | • Mot de passe : le mot de passe de votre compte de service (1 à 32 caractères UTF8)                                                                                                    |
|          | (2)                        | Passez à l'étape suivante.                                                                                                    |
| Anonyme  | Passez à l'étape suivante. |                                                                                                    |
| Kerberos | (1)                        | Saisissez le Nom d'utilisateur et le Mot de passe du compte de service, comme suit :                                                                                                    |
|          |                            | <ul> <li>Nom d'utilisateur : Nom d'ID (cn = admin, ou = ventes, o = entreprise) (1 à 255<br/>caractères UTF8)</li> </ul>                                                                                                    |
|          |                            | • Mot de passe : le mot de passe de votre compte de service (1 à 32 caractères UTF8)                                                                                                    |
|          | (2)                        | (Facultatif) Pour utiliser un serveur autre que le serveur LDAP, décochez la case <b>Le serveur Kerberos est identique au serveur LDAP.</b> , puis saisissez le nom d'hôte ou l'adresse IP du serveur Kerberos dans le champ <b>Adresse du serveur Kerberos</b> (1 à 64 caractères ASCII). |
|          | (3)                        | Passez à l'étape suivante.                                                                                                    |

12. Spécifiez la clé de recherche nécessaire pour vous connecter au serveur LDAP (l'ID de carte NFC dans Active Directory) dans le champ **Attribut de l'ID de carte (Clé de recherche)** (1 à 64 caractères ASCII).

 Attribut de carte d'ID (Clé de recherche)

 Attribut nom

 Cn

 Authentification Active Directory>>

13. Spécifiez le nom d'attribut nécessaire pour vous connecter au serveur LDAP dans le champ **Attribut nom** (Clé de recherche) (1 à 64 caractères ASCII, par défaut : cn).

| Attribut de carte d'ID (Clé de<br>recherche) |    |
|----------------------------------------------|----|
| Attribut nom                                 | cn |
| Authentification Active Directory>>          |    |

- 14. Cliquez sur **Envoyer**.
- Si la configuration a réussi

L'appareil Brother renvoie une requête de recherche du carnet d'adresses LDAP, par exemple l'adresse email d'un utilisateur.

Si la configuration a échoué

L'appareil affiche le message d'erreur adéquat.

Plus d'informations >> *Rubriques connexes*:

#### Information associée

- Configurer l'appareil cible (mode d'authentification par Active Directory)
- Rubriques connexes:
- Messages d'erreur

▲ Accueil > Configuration > Configurer l'appareil cible (mode d'authentification par Active Directory) > Configurer les paramètres du lecteur de carte (mode d'authentification par Active Directory)

# Configurer les paramètres du lecteur de carte (mode d'authentification par Active Directory)

- 1. Accéder à Gestion à partir du Web
- 2. Activer l'authentification Active Directory
- 3. Cliquez sur l'onglet Administrateur.
- 4. Cliquez sur Paramètres du lecteur de carte dans la barre de navigation de gauche.

| Désactivé Activé  |
|-------------------|
| Désactivé  Activé |
|                   |
| Tous •            |
|                   |
| Décimale          |
| Normal OInversé   |
|                   |
|                   |
|                   |
|                   |

| Option                                             | Instructions                                                                                                    |
|----------------------------------------------------|----------------------------------------------------------------------------------------------------|
| Si vous utilisez<br>un lecteur de<br>carte externe | (1) Dans le champ <b>Support de lecteur de carte USB</b> , cliquez sur <b>Oui</b> .                                                                                                    |
| Si vous utilisez                                   | (1) Dans le champ Lecteur NFC interne, cliquez sur Oui.                                                                                                    |
| un lecteur de<br>carte interne                     | (2) Dans la liste déroulante Types pris en charge, sélectionnez les types de lecteurs<br>de carte NFC internes pris en charge.                                                                       |
|                                                    | (3) Spécifiez le format de Notation de l'ID de carte obtenu par le lecteur NFC interne,<br>puis envoyé au serveur.                                                                                   |
|                                                    | (4) Spécifiez l'Ordre des octets de l'ID de carte obtenu par le lecteur NFC interne.                                                                                                    |
|                                                    | (5) Spécifiez la longueur de données maximale de l'ID de carte obtenu par le lecteur<br>NFC interne, puis envoyé au serveur dans le champ Longueur limite des données<br>(1 à 255, par défaut : 20). |
|                                                    | (6) (Facultatif) Dans le champ Ajouter un caractère de gauche, saisissez le préfixe de<br>l'ID de carte obtenu par le lecteur de carte NFC interne (1 à 20 caractères ASCII,<br>par défaut : vide).  |

| Option |  |
|--------|--|
|--------|--|

#### Instructions

(7) (Facultatif) Dans le champ **Ajouter un caractère de droite**, saisissez le suffixe de l'ID de carte obtenu par le lecteur de carte NFC interne (1 à 20 caractères ASCII, par défaut : vide).

#### 5. Cliquez sur Envoyer.

Avant de remettre la carte ID à l'utilisateur, testez son fonctionnement pour vous assurer qu'elle fonctionne correctement.

Plus d'informations >> Rubriques connexes

#### Information associée

• Configurer l'appareil cible (mode d'authentification par Active Directory)

#### **Rubriques connexes:**

• Tester la nouvelle carte ID (méthode d'authentification par Active Directory)

Accueil > Configuration > Configurer l'appareil cible (mode d'authentification par Active Directory) > Tester la nouvelle carte ID (méthode d'authentification par Active Directory)

# Tester la nouvelle carte ID (méthode d'authentification par Active **Directory**)

- 1. Envoyez une tâche d'impression à l'appareil que vous avez configuré.
- 2. Appliquez la carte ID sur le symbole NFC ( ) sur le panneau de commande de l'appareil pour lancer la tâche d'impression.
  - Si la tâche s'imprime

Donnez la carte ID à l'utilisateur. Sélectionnez la méthode de récupération d'impression >> Rubriques connexes:

Si la tâche ne s'imprime pas

Effectuez les vérifications suivantes :

- L'ID enregistré dans Active Directory correspond à l'ID de la carte NFC.
- Les paramètres de l'utilisateur sont configurés sur l'écran Gestion à partir du Web de l'appareil.

- Information associée
- Configurer l'appareil cible (mode d'authentification par Active Directory)

#### **Rubriques connexes:**

- Configurer l'appareil cible pour activer Secure Print Advanced (mode d'authentification par Active Directory)
- Configurer les paramètres du lecteur de carte (mode d'authentification par Active Directory)

▲ Accueil > Configuration > Configurer l'ordinateur de l'utilisateur

# Configurer l'ordinateur de l'utilisateur

- 1. Accédez au serveur d'impression depuis l'ordinateur de l'utilisateur.
- 2. Double-cliquez sur le pilote partagé pour installer le Brother Pull Print Driver.

### Information associée

Configuration

Accueil > Imprimer depuis l'ordinateur de l'utilisateur

## Imprimer depuis l'ordinateur de l'utilisateur

- Si la liste de tâches est désactivée
- Si la liste de tâches est activée (si la tâche d'impression est envoyée avant votre connexion à l'appareil)
- Configurer l'appareil cible pour activer Secure Print Advanced (mode autonome)
- Configurer l'appareil cible pour activer Secure Print Advanced (mode d'authentification par Active Directory)

Accueil > Imprimer depuis l'ordinateur de l'utilisateur > Si la liste de tâches est désactivée

## Si la liste de tâches est désactivée

- 1. Envoyez une tâche d'impression au serveur d'impression avec le **Brother Pull Print Driver** sur l'ordinateur de l'utilisateur.
- 2. Appliquez votre carte ID sur le symbole NFC (() sur le panneau de commande de l'appareil.

Votre tâche d'impression est imprimée puis votre nom d'utilisateur apparaît en haut à gauche.

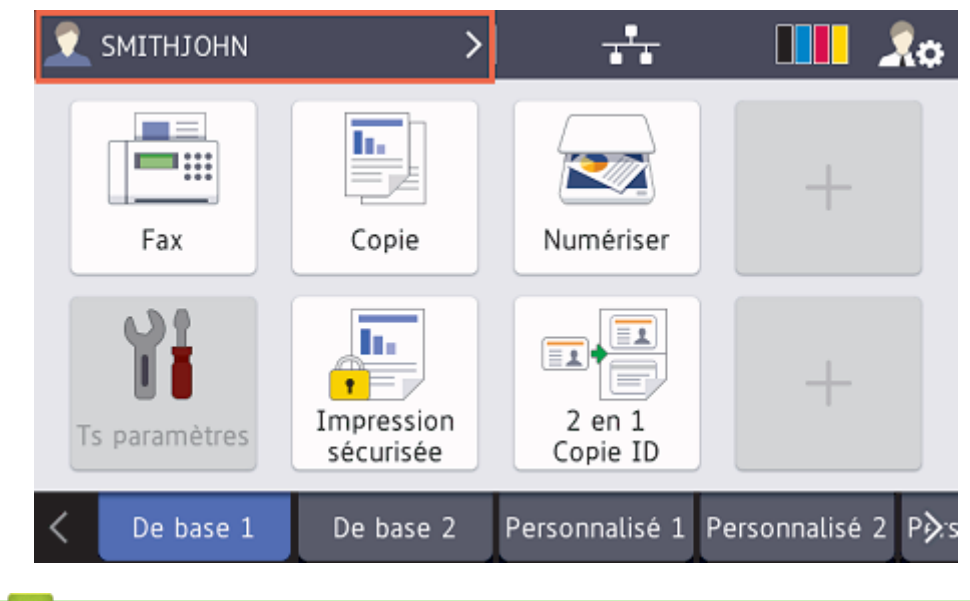

#### Information associée

• Imprimer depuis l'ordinateur de l'utilisateur

▲ Accueil > Imprimer depuis l'ordinateur de l'utilisateur > Si la liste de tâches est activée (si la tâche d'impression est envoyée avant votre connexion à l'appareil)

# Si la liste de tâches est activée (si la tâche d'impression est envoyée avant votre connexion à l'appareil)

- 1. Envoyez une tâche d'impression au serveur d'impression avec le **Brother Pull Print Driver** sur l'ordinateur de l'utilisateur.
- 2. Appliquez votre carte ID sur le symbole NFC ( ) sur le panneau de commande de l'appareil.
- 3. Sélectionnez la tâche d'impression souhaitée, puis appuyez sur [Imprimer].

| Sélectionner tâche                            |            |
|-----------------------------------------------|------------|
| ✓ test_1.docx                                 | Suppr      |
| test_2.docx                                   | Tt sélect. |
|                                               |            |
|                                               |            |
|                                               | Imprimer   |
| Information associée                          |            |
| Imprimer depuis l'ordinateur de l'utilisateur |            |

Accueil > Utiliser Brother Pull Print Job Delete Tool

## **Utiliser Brother Pull Print Job Delete Tool**

Cet outil permet à l'administrateur de surveiller les tâches d'impression et de les supprimer automatiquement

- 1. Effectuez l'une des opérations suivantes :
  - Windows 10

Cliquez sur 🕂 > Brother Pull Print Job Delete Tool.

• Windows 8.1

Amenez le pointeur de la souris dans le coin inférieur gauche de l'écran **Accueil** et cliquez sur (si vous utilisez un appareil tactile, faites glisser du bas vers le haut de l'écran **Accueil** pour accéder à l'écran **Applications**).

Lorsque l'écran Applications apparaît, appuyez ou cliquez sur Brother Pull Print Job Delete Tool

Windows 7

Cliquez sur (B) (Démarrer) > Tous les programmes > Brother Pull Print Job Delete Tool.

2. Cochez la case Supprimer automatiquement les travaux d'impression.

| 🔄 Brother Pull Print Job Delete Tool               | — |         | $\times$ |
|----------------------------------------------------|---|---------|----------|
| Partager le chemin de dossier :                    |   |         |          |
| Supprimer automatiquement les travaux d'impression |   |         |          |
| Daramètres du programme                            |   |         |          |
| Heure spécifique :                                 |   |         |          |
| Chaque jour                                        |   |         |          |
|                                                    |   |         |          |
| O Hebdomadaire : Lundi                             |   |         |          |
| 🔿 Mensuel: Le 🔰 1 🌲 Jour                           |   |         |          |
| Heure: 13:00 🗘                                     |   |         |          |
| Période spécifique :                               |   |         |          |
| Chaque : 1 🌻 Heures                                |   |         |          |
|                                                    |   |         |          |
| Appliquer                                          |   | Quitter |          |

- 3. Définissez les Paramètres du programme.
- 4. Cliquez sur Appliquer.

# Accueil > Dépannage

# Dépannage

- Messages d'erreur
- Si vous rencontrez des difficultés avec l'appareil

#### Accueil > Dépannage > Messages d'erreur

# Messages d'erreur

| Erreur         | Solution                                                                                                    |
|----------------|----------------------------------------------------------------------------------------------------|
| Pas de données | <ul> <li>Assurez-vous que le nom d'identifiant que vous utilisez pour accéder à votre<br/>appareil est le même que celui de votre PC.</li> </ul>      |
|                | <ul> <li>Assurez-vous que le pilote d'imprimante partagée du serveur d'impression est<br/>Brother Pull Print Driver et essayez d'imprimer.</li> </ul> |

# **Active Directory**

| Erreur                    | Solution                                                                                                    |
|---------------------------|----------------------------------------------------------------------------------------------------|
| Erreur d'authentification | Vérifiez que le nom d'utilisateur et le mot de passe du compte de service sont corrects.                                                                                                    |
|                           | <ul> <li>Vérifiez que l'« Attribut de l'ID de carte » dans les paramètres LDAP est<br/>correct.</li> </ul>                                                                                                    |
|                           | <ul> <li>Vérifiez que la date et l'heure de l'appareil sont bien réglées.</li> </ul>                                                                                                    |
| Erreur interne            | Vérifiez que l'appareil est connecté au réseau.                                                                                                    |
|                           | <ul> <li>Vérifiez que tous les paramètres sont bien configurés.</li> </ul>                                                                                                    |
|                           | Redémarrez l'appareil.                                                                                                    |
| Erreur LDAP               | <ul> <li>Vérifiez que le contrôleur de domaine est configuré correctement et connecté<br/>au réseau.</li> </ul>                                                                                                    |
|                           | <ul> <li>Vérifiez que l'appareil est connecté au réseau.</li> </ul>                                                                                                    |
| Serveur occupé            | Le serveur est occupé. Réessayez ultérieurement.                                                                                                    |
| Délai serveur expiré      | Le contrôleur de domaine n'existe pas.                                                                                                    |
|                           | <ul> <li>Le contrôleur de domaine ne s'est pas connecté au réseau.</li> </ul>                                                                                                    |
|                           | <ul> <li>Vérifiez que l'appareil est connecté au réseau.</li> </ul>                                                                                                    |
| Date et heure erronées    | Vous devez configurer le protocole SNTP (serveur de temps réseau) ou définir<br>correctement la date, l'heure et le fuseau horaire pour toutes les méthodes<br>d'authentification. L'heure doit concorder avec celle utilisée par le serveur<br>Kerberos et le serveur CIFS. |

# Impossible de se connecter au serveur d'impression

| Erreur                    | Solution                                                                                                    |
|---------------------------|----------------------------------------------------------------------------------------------------|
| Erreur d'authentification | <ul> <li>Assurez-vous que le nom d'utilisateur et le mot de passe des paramètres<br/>d'authentification sont corrects, et que le compte utilisé dispose des<br/>autorisations suffisantes pour écrire/lire dans chaque dossier racine de<br/>l'utilisateur.</li> </ul>                                   |
|                           | <ul> <li>Assurez-vous que le serveur de temps SNTP est configuré correctement. S'il<br/>n'y a pas de serveur SNTP, assurez-vous que les paramètres Date et Heure<br/>et Fuseau horaire sont définis correctement avec la Gestion à partir du Web<br/>ou le panneau de commande de l'appareil.</li> </ul> |
| Erreur de communication   | Votre appareil ne peut pas accéder au dossier de destination.                                                                                                    |
|                           | Assurez-vous que le nom du dossier est correct.                                                                                                    |
|                           | <ul> <li>Assurez-vous que le dossier est accessible en écriture.</li> </ul>                                                                                                    |
| Délai serveur expiré      | Votre appareil ne parvient pas à se connecter au serveur.                                                                                                    |
|                           | Assurez-vous que votre connexion réseau et vos paramètres de dossier sont corrects.                                                                                                    |
| Date et heure erronées    | Vous devez configurer le protocole SNTP (serveur de temps réseau) ou définir<br>correctement la date, l'heure et le fuseau horaire pour toutes les méthodes<br>d'authentification. L'heure doit concorder avec celle utilisée par le serveur<br>Kerberos et le serveur CIFS.                             |

# Information associée

• Dépannage

 $\checkmark$ 

# Si vous rencontrez des difficultés avec l'appareil

| Problèmes                                                                                                    | Suggestions                                                                                                    |
|----------------------------------------------------------------------------------------------------|----------------------------------------------------------------------------------------------------|
| Les tâches d'impression ne s'affichent<br>pas sur le panneau de commande de<br>l'appareil.<br>Les tâches d'impression ne sont pas<br>stockées pour chaque utilisateur dans<br>un dossier partagé sur le serveur<br>d'impression. | <ol> <li>Cliquez sur  Système Windows &gt; Panneau de configuration.<br/>Dans le groupe Matériel et audio, cliquez sur Afficher les<br/>périphériques et imprimantes.</li> <li>Cliquez avec le bouton droit sur Brother Pull Print Driver et<br/>sélectionnez l'option Propriétés de l'imprimante.</li> <li>Assurez-vous que les Propriétés de l'imprimante sont configurés<br/>correctement, comme suit :</li> <li>Propriétés de Brother Pull Print Driver × ×</li> </ol> |
|                                                                                                    | Général       Partage       Ports       Avancé       Gestion des couleurs       Sécurité       Paramètres du périphérique         Si       Si vous partagez cette imprimante, seuls les utilisateurs sur votre réseau ayant un nom d'utilisateur et un mot de passe pourront l' utiliser. L'imprimante ne sera pas disponible si l'ordinateur est en veille. Pour modifier ces paramètres, utilisez le <u>Centre Réseau et partage</u>                                     |
|                                                                                                    | Partager cette imprimante Nom de partage : Brother Pull Print Driver Rendu des travaux d'impression sur les ordinateurs clients                                                                                                    |
|                                                                                                    | Pilotes<br>Si cette imprimante est partagée avec des utilisateurs d'autres versions<br>de Windows, vous devrez peut-être installer des pilotes<br>supplémentaires, afin que les utilisateurs n'aient pas à rechercher le<br>pilote d'imprimante lorsqu'ils s'y connectent.<br>Pilotes supplémentaires                                                                                                    |
|                                                                                                    | OK Annuler Appliquer Aide                                                                                                    |
|                                                                                                    | Général Partage Ports Avancé Gestion des couleurs Sécurité Paramètres du périphérique      Brother Pull Print Driver                                                                                                    |
|                                                                                                    | Impression sur les ports suivants. L'impression se fera sur le premier port<br>sélectionné libre.                                                                                                    |
|                                                                                                    | COM2:     Port série       COM3:     Port série       COM4:     Port série       FILE:     Impression dans un fi       PORTP     Port local       Microsoft XPS Document Write       NUL     Port local       Brother Pull Print Driver       Micros     App Monitor                                                                                                    |
|                                                                                                    | Ajouter un port       Supprimer le port       Configurer le port         Activer la gestion du mode bidirectionnel       Activer le pool d'imprimante                                                                                                    |
|                                                                                                    | OK Annuler Appliquer Aide<br>Assurez-vous que « NUL » est spécifié pour le port.                                                                                                    |

# Information associée

• Dépannage

• Fichier du journal des erreurs

Rubriques connexes:

• Installer le Brother Pull Print Driver sur le serveur d'impression

Accueil > Dépannage > Si vous rencontrez des difficultés avec l'appareil > Fichier du journal des erreurs

## Fichier du journal des erreurs

Si une erreur se produit, consultez le fichier du journal des erreurs pour plus d'informations ou contactez votre bureau Brother local.

#### Emplacement du fichier du journal des erreurs :

[%SystemDrive%\Brother\PrtDrv\PullPrinting\logs]

#### Nom de fichier du journal des erreurs :

```
[ErrorPullPrintDriver.log ]
```

#### Information associée

· Si vous rencontrez des difficultés avec l'appareil

#### Accueil > Configuration requise

# **Configuration requise**

| Système d'exploitation                  | Windows 7, Windows 8.1, Windows 10                                                                                                    |
|-----------------------------------------|----------------------------------------------------------------------------------------------------|
|                                         | Windows Server 2008 R2, Windows Server 2012, Windows Server 2012 R2, Windows Server 2016, Windows Server 2019                                                                                                    |
| Composants du système<br>d'exploitation | .Net Framework 4.5                                                                                                    |
| Langues                                 | Brother Pull Print Driver                                                                                                    |
|                                         | Arabe, bulgare, chinois, croate, tchèque, danois, néerlandais, anglais, finnois,<br>français, allemand, hongrois, indonésien, italien, japonais, coréen, norvégien,<br>polonais, portugais, roumain, russe, serbe, slovaque, slovène, espagnol, suédois,<br>thaï, turc, ukrainien, vietnamien                                                                                                    |
|                                         | Brother Pull Print Job Delete Tool                                                                                                    |
|                                         | Chinois, anglais, français, allemand, italien, japonais, portugais, espagnol                                                                                                    |
|                                         | Brother Secure Print Advanced Installer                                                                                                    |
|                                         | Chinois, anglais, français, allemand, italien, japonais, portugais, espagnol                                                                                                    |
|                                         | <ul> <li>Arabe, bulgare, chinois, croate, tchèque, danois, néerlandais, anglais, finnois, français, allemand, hongrois, indonésien, italien, japonais, coréen, norvégien, polonais, portugais, roumain, russe, serbe, slovaque, slovène, espagnol, suédois, thaï, turc, ukrainien, vietnamien</li> <li>Brother Pull Print Job Delete Tool</li> <li>Chinois, anglais, français, allemand, italien, japonais, portugais, espagnol</li> <li>Brother Secure Print Advanced Installer</li> <li>Chinois, anglais, français, allemand, italien, japonais, portugais, espagnol</li> </ul> |

# Information associée

#### **Rubriques connexes:**

• Vue d'ensemble de Secure Print Advanced

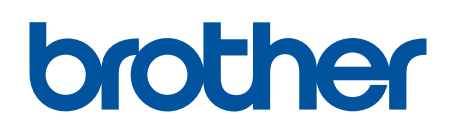

Visitez notre site Web https://global.brother/

> FRE Version 0